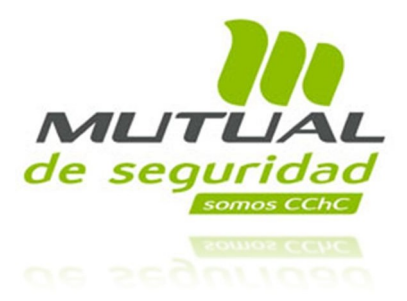

## Manual Portal Payroll Acceso Jefaturas

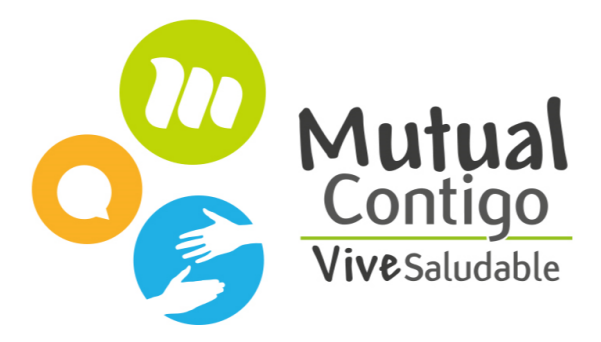

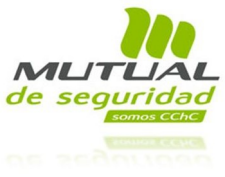

## I. Introducción

Con el propósito de entregarles acceso a la información de sus equipos de trabajo, hemos creado claves especiales para todas las jefaturas de Mutual, con las cuales pueden visualizar su propia información y a la vez toda la información contractual y algunos antecedentes personales de los colaboradores que tienen a su cargo.

Dada la administración de información de los colaboradores en nuestra empresa, separada en Rol General y Rol Privado, a continuación, se definen ambos roles para comprender algunos ítems de este manual más adelante:

**Rol General**: Colaboradores con escalafones A, P, S, C, H, E, L, M o Q.

**Rol Privado**: Colaboradores con escalafón D y J.

## II. Acceso al Portal Payroll

## Ingresar en

<u>https://expert.adpsoluciones.com/Expert5/inicio/ini/primera.aspx</u> y presionar "Acceso ADP CL" (desde cualquier navegador incluso desde celulares con acceso a internet):

| AP? |                                       | 🖓 Contacto |
|-----|---------------------------------------|------------|
|     | Bienvenido a ADP                      |            |
|     | Ingrese su cuenta y clave para entrar |            |
|     | mutual rg 🔹 🗸                         |            |
|     | MUTUAL RG                             |            |
|     | MSEGCCHCRG                            |            |
|     | ADPCL                                 |            |
|     | Usuario                               |            |
|     | Clave                                 | Entrar     |
|     |                                       |            |
|     | ¿Ha olvidado su Clave?                |            |
|     | Click Aquí para recuperarla           |            |

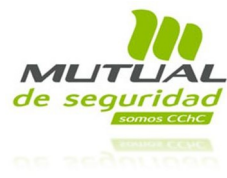

- 1. Primera pantalla; Ingreso de datos de acceso:
  - Para el acceso de Jefaturas que pertenecen al **Rol General,** ingresar con los siguientes datos:
    - a. Nombre de la cuenta (dato fijo): MUTUAL RG
    - b. Juego de Datos (dato fijo): MSEGCCHCRG
    - c. Dominio (dato fijo): ADPCL
    - d. Usuario: Rut sin DV
    - e. Clave personal e intransferible (si no tienen la clave presionar "Olvido la Clave?"
  - Para el acceso de Jefaturas que pertenecen al **Rol Privado,** ingresar con los siguientes datos:
    - a. Nombre de la cuenta (dato fijo): MUTUAL RP
    - b. Juego de Datos (dato fijo): MSEGCCHC
    - c. Dominio (dato fijo): ADPCL
    - d. Usuario: Rut sin DV
    - e. Clave personal e intransferible (si no tienen la clave presionar "Olvido la Clave?"

| æ   | DATOS PARA AG | CCESO ROL PRIVADO                                                                               | Q Contacto |                   |
|-----|---------------|-------------------------------------------------------------------------------------------------|------------|-------------------|
|     |               | Bienvenido a ADP                                                                                |            |                   |
|     |               | Ingrese su cuenta y clave para entrar                                                           |            | Se debe Pinchar   |
|     |               | mutual rp 🗸 🗸                                                                                   |            | desplegar todos   |
|     |               | MUTUAL RP                                                                                       |            | los recuadros     |
|     | N. (1)        | MSEGCCHC                                                                                        |            | Solo de deben     |
|     |               | ADPCL                                                                                           |            | > completar estos |
|     |               | Usuario                                                                                         |            | recuadros         |
|     |               | Clave                                                                                           | Entrar     |                   |
| SAN |               | ¿Ha olvidado su Clave?<br>Click Aquí para recuperarta                                           |            |                   |
|     |               |                                                                                                 |            |                   |
|     |               | En caso de olvido de clave<br>puede pinchar esta opción<br>y le llegará una clave<br>provisoria |            |                   |

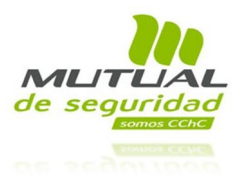

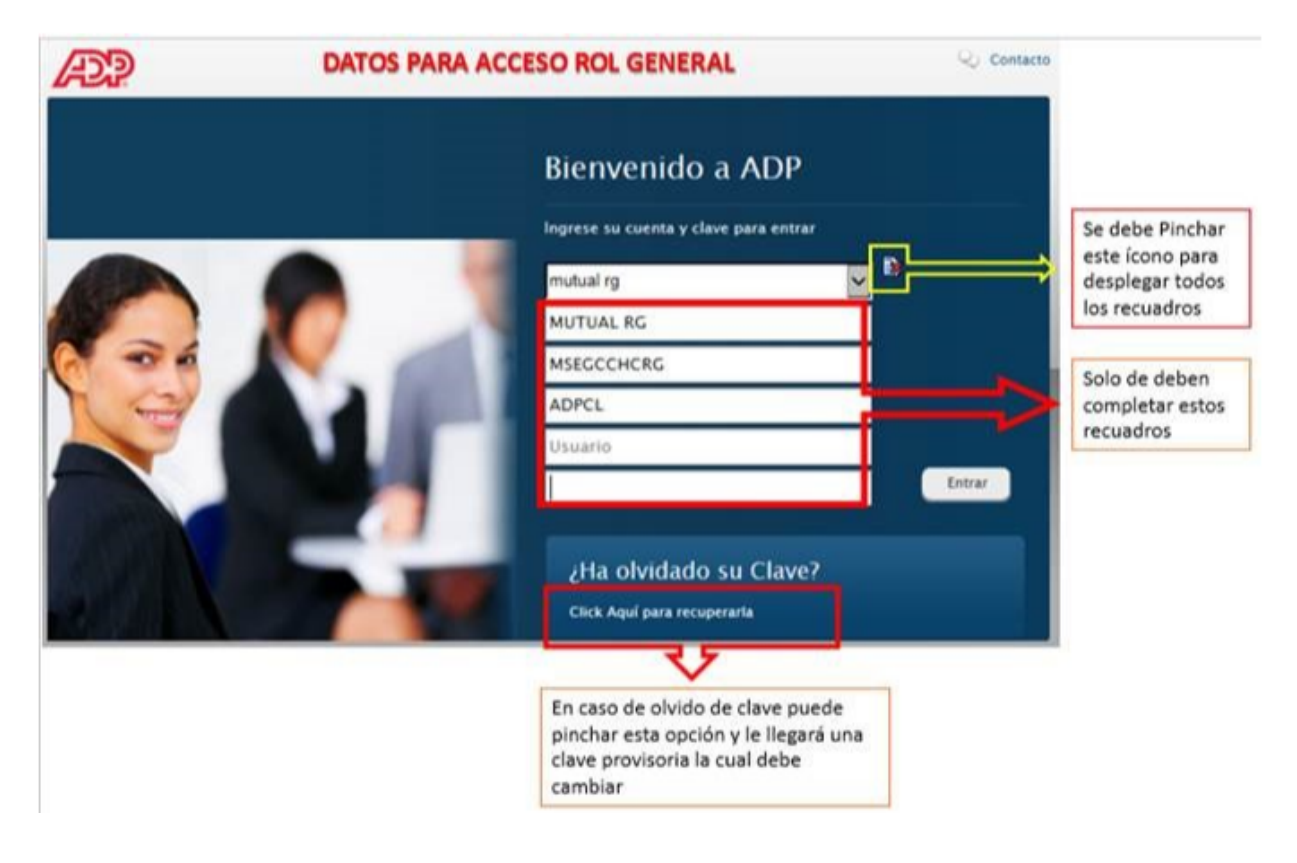

NOTA: en el caso de jefaturas que tengan colaboradores a cargo de ambos roles, deberán ingresar con ambas cuentas; Rol Privado y Rol general.

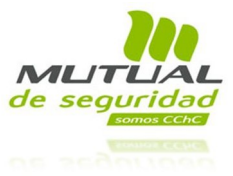

1. Primera vista luego del ingreso al sistema:

| INICIO SISTEMA - MANTENCIÓN - |                                        |                                   |                 |
|-------------------------------|----------------------------------------|-----------------------------------|-----------------|
| Comencemos O                  | Colaboradores con fecha de retiro      |                                   |                 |
| Remuneraciones                | CÓDIGO<br>No hay Colaboradores con fec | NOMBRE<br>ha de retiro en el mes. | FECHA DE RETIRO |

- a. Para ver los datos propios de la Jefatura, se debe seleccionar donde dice "Mis Datos".
- b. Para visualizar los datos de los colaboradores a cargo, se debe salir de "Mis Datos" y buscar en "Mantención", "Ficha del empleado" y "Buscar".

**NOTA**: Para saber que información puede visualizar en el portal de cada colaborador, debe abrir el Procedimiento de Acceso a Payroll disponible en Mutualmente en la ruta *Área Personas/Payroll*.

Cualquier duda, tomar contacto con Mutual Contigo:

- Anexo:7777
- Mail: <u>mutualcontigo@mutual.cl</u>
- Presencial: Hospital Clínico, 5to piso, torre A

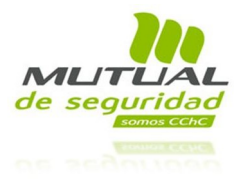